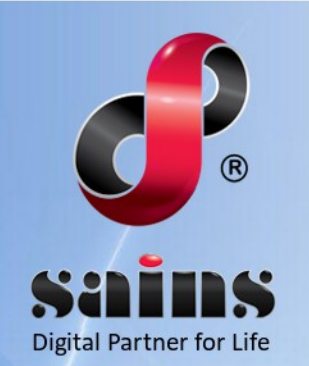

SARAWAK INFORMATION SYSTEMS SDN BHD

# e-KEHAKIMAN SABAH & SARAWAK

System Version 7.3.0

CMS-A User Account Registration User Manual Version 1.2

The information contained in this Document is strictly confidential and shall not be disclosed or used by any third party without the prior written consent from the High Court of Sabah & Sarawak and Sarawak Information Systems Sdn. Bhd. (213181-W)

## TABLE OF CONTENTS

| CHAPTER 1 : SYSTEM OVERVIEW                      | 1-1  |
|--------------------------------------------------|------|
| 1.1.Introduction                                 | 1-1  |
| 1.2.System Objective                             | 1-1  |
| 1.3.System Requirement                           | 1-2  |
|                                                  |      |
| CHAPTER 2 : SYSTEM ACCESS                        | 2-1  |
| 2.1.Login                                        | 2-1  |
| 2.2.Logout                                       | 2-3  |
| 2.3.User Account Management                      | 2-4  |
| 2.3.1.Register CMS-A Account                     | 2-4  |
| 2.3.2.Agency Admin To Approve The Access Request | 2-13 |
| 2.3.3.To Register New Agency / Firm              | 2-17 |
| 2.3.4.Change Password                            | 2-19 |
| 2.3.5.Edit Profile                               | 2-21 |
| CHAPTER 3 : USING THE SYSTEM                     | 3-1  |

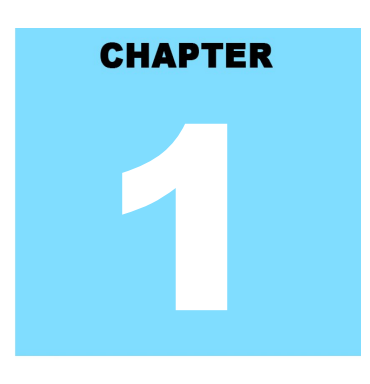

### eKSS SYSTEM OVERVIEW

### **Table Of Contents**

| 1.System Overview      | 1-1 |
|------------------------|-----|
| 1.1.Introduction       | 1-1 |
| 1.2.System Objective   | 1-1 |
| 1.3.System Requirement | 1-2 |

### 1. System Overview

The Case Management System for Advocate (CMS-A) suite is the solution in ICS to facilitate work processes at the Advocate Firm and Agency, from case registration to disposition. Therefore, CMS-A suite as an important part in eKSS need to be enhance as well as adding new modules in order to provide quality and prompt services to the advocate and agency users.

This section provides information on the following topics:

- Introduction
- System Objective
- System Requirement

### 1.1. Introduction

CMS-A plays an important role as a core functionality to provide meaningful ancillary benefits to the advocate firms and agencies in meeting current demands in eKSS project. It is developed specifically to improve service efficiency in handling judiciary processes in advocate firm and agency.

This system creates a virtual environment for advocate and agency officer to work anywhere, anytime. CMS-A generally serves to facilitate work processes among them with case registrations and initial cases with case number, judges and schedules, parties and advocates/prosecutors and witnesses, documents with dockets and payments.

It keep record of all the relevant parties involved within a case, type of exhibits and supporting documents, keep track of the filing fee, fine, judge assignment and docket movement, managing of appeal and review case processes and create a virtual file environment for the relevant advocate firm and agency to view each of the case's chronology online.

This manual will provide guideline to the advocates and agency on how to create their account before they are able to use the system.

### 1.2. System Objective

CMS-A in eKSS is developed to replace the existing system to become more systematic and to provide execute insights into the overall performance of the Advocate Firms and Agency. The main objective of the developed system is to achieve the following goals:

- To further enhance productivity, efficiency and effectiveness of advocate firm and agency management.
- To advance public and legal services.
- To improve accessibility to court for the general public relevant government agencies and

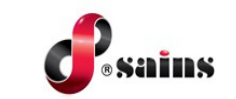

legal community.

### 1.3. System Requirement

The minimum system requirements are as follows:

| Item             | Requirements                                     |
|------------------|--------------------------------------------------|
| Processor        | Intel Core i5 & above                            |
| Operating System | Windows 10 & above                               |
| Memory (RAM)     | Minimum 8GB RAM & above                          |
|                  | Modern browsers that support CCS, DHTML, iFRAME, |
|                  | JavaScript, XML, HTML5                           |
| Browser          |                                                  |
| Browser          | Optimized for:                                   |
|                  | Mozilla Firefox 60 and above                     |
|                  | Google Chrome 60 and above                       |

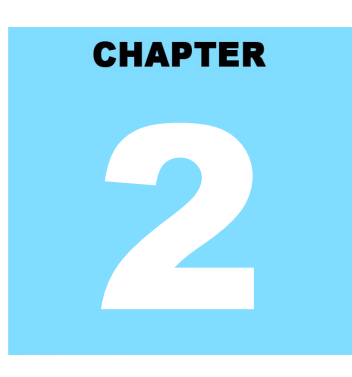

### eKSS SYSTEM ACCESS

### **Table Of Contents**

| 2.System Access                                  | 2-1  |
|--------------------------------------------------|------|
| 2.1.Login                                        | 2-1  |
| 2.2.Logout                                       | 2-3  |
| 2.3.User Account Management                      | 2-4  |
| 2.3.1.Register CMS-A Account                     | 2-4  |
| 2.3.2.Agency Admin To Approve The Access Request | 2-13 |
| 2.3.3.To Register New Agency / Firm              | 2-17 |
| 2.3.4.Change Password                            | 2-19 |
| 2.3.5.Edit Profile                               | 2-21 |

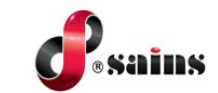

### 2. System Access

This section provides information on the following topics:

- Login
- Logout
- User Account Management

### 2.1. Login

To login to the system, follow the step(s) below:]

- 1. Go to e-KSS website, type https://ekss-portal.kehakiman.gov.my/portals/ on your browser.
- 2. E-KSS portal will be displayed.
- 3. Under HIGH COURT COMMUNITY SYSTEM SABAH and SARAWAK, click on ADVOCATES COMMUNITY SYSTEM or AGENCIES COMMUNITY SYSTEM.

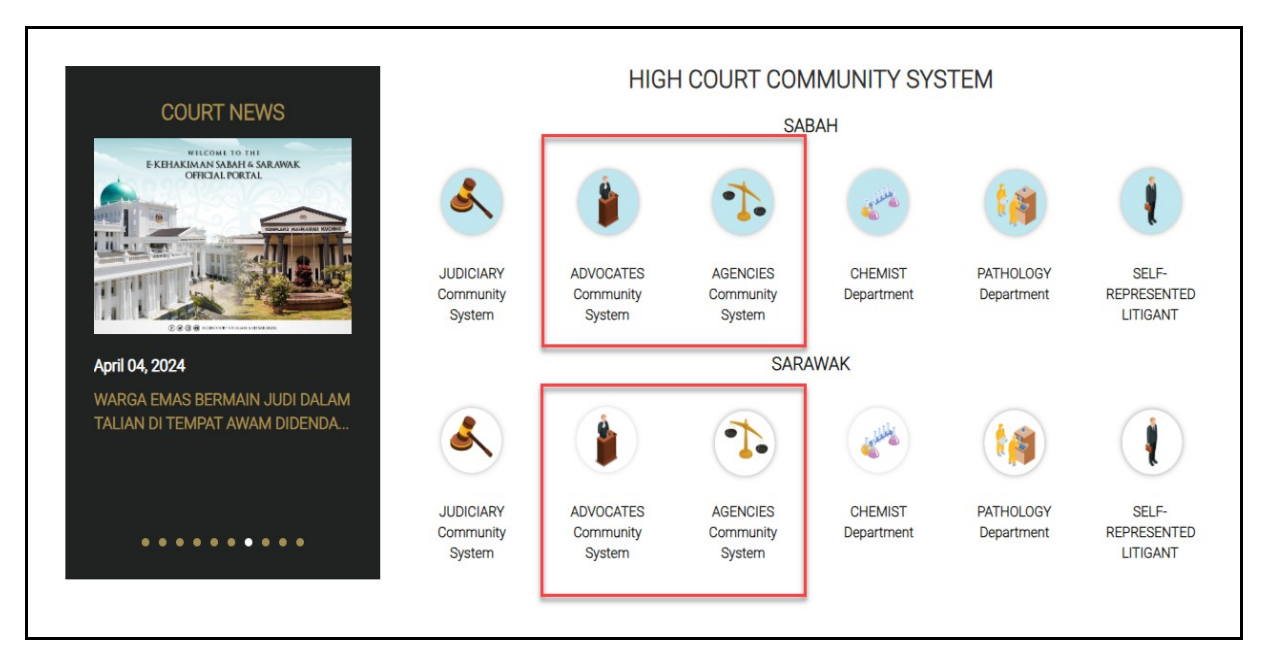

Figure : 1

4. The login page will be displayed. Enter your **USERNAME** and **PASSWORD**. Click **LOGIN** button.

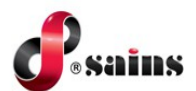

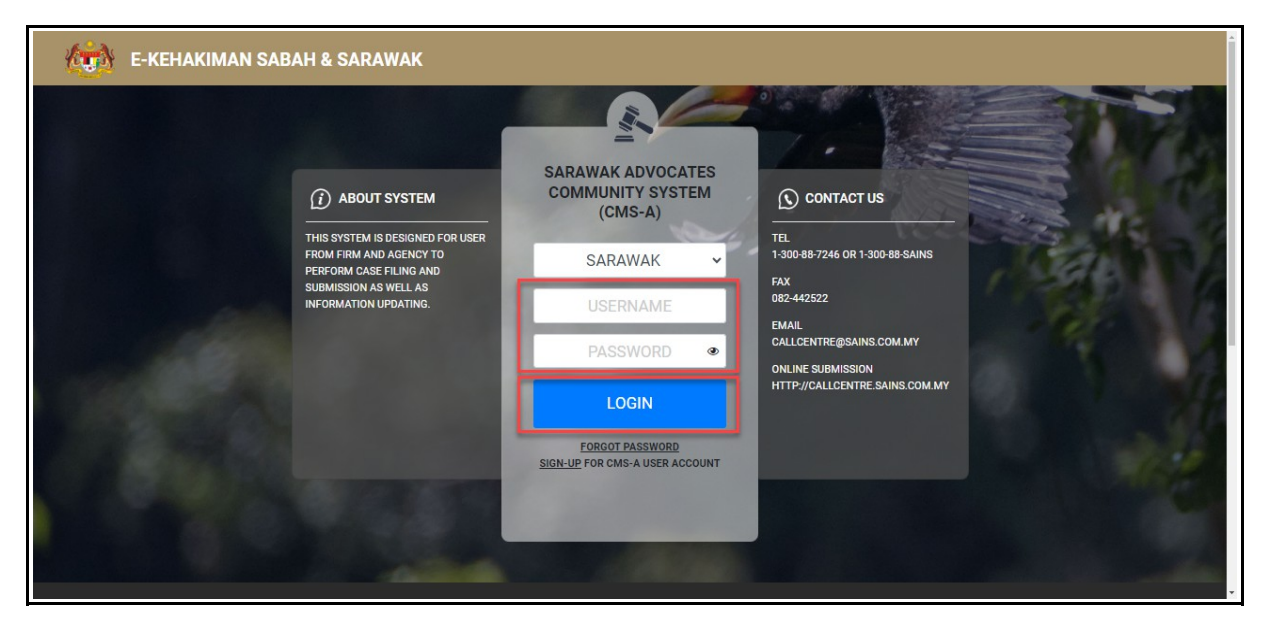

Figure : 2

### 5. System **DASHBOARD** will be displayed.

| DASHBOARD                                              |                                                    | <mark>∋</mark> 95 ♣ ☰                         |
|--------------------------------------------------------|----------------------------------------------------|-----------------------------------------------|
|                                                        | Quick Guide on Requesting Support or Feedback      |                                               |
|                                                        |                                                    | Q                                             |
| ADD NEW APPLICATION                                    | ADD NEW BOOKING                                    | BAILIFF MANAGEMENT                            |
| BOOKING LISTS                                          | BULK FILING (DRAFT CASE)                           | BULK FILING (E-PAYMENT)                       |
| BULK FILING (NEW)                                      | BULK FILING (PENDING ADVOCATE'S DIGITAL SIGNATURE) | CASE PROFILE                                  |
| CAVEAT (NEW)                                           | CAVEAT BOOK                                        | CHARGES                                       |
| CHARGES PROFILE                                        | CHEMIST QR REPORT                                  | CHEMIST REPORT STATUS                         |
| DECISION FROM COURT (BE/DE)                            | E-FILE SEARCH (APPROVAL STATUS)                    | E-PAYMENT REPORT (PAYMENT FAILED)             |
| E-PAYMENT REPORT (PAYMENT PENDING PROCESS)             | E-PAYMENT REPORT (PAYMENT SUCCESSFUL)              | EPCERT - E-PAYMENT REPORT (PAYMENT FAILED)    |
| EPCERT - E-PAYMENT REPORT (PAYMENT PENDING PROCESS)    | EPCERT - E-PAYMENT REPORT (PAYMENT SUCCESSFUL)     | EPCERT - E-PAYMENT REPORT (PENDING E-PAYMENT) |
| EPCERT - ISSUANCE OF CERTIFICATE TO PRACTICE (LISTING) | EPCERT - ISSUANCE OF CERTIFICATE TO PRACTICE (NEW) | FILING IN QUEUE FOR DIGITAL SIGNING           |
| FIRM PROFILE                                           | INTERACTIVE QUERIES                                | LAWYER ADMISSION - LISTING                    |

Figure : 3

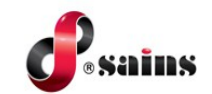

### 2.2. Logout

To logout from the system, follow the step(s) below:]

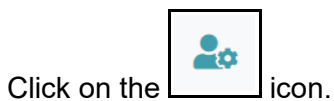

Click on the \_\_\_\_\_\_ i
 Click on LOGOUT.

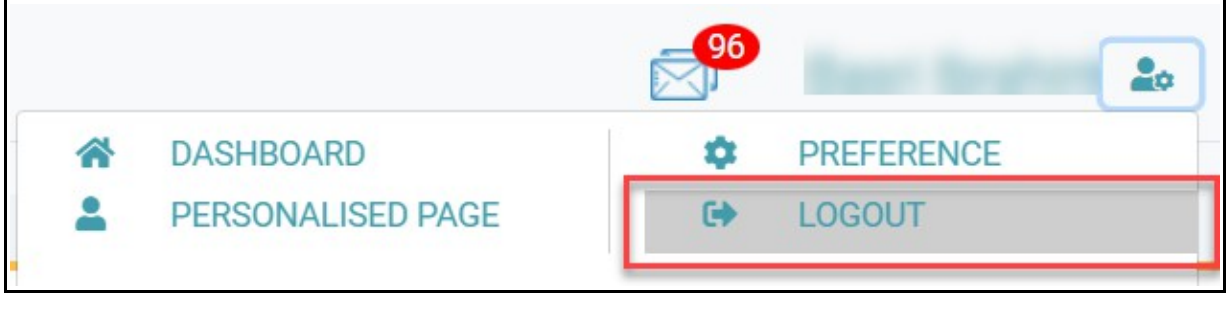

Figure : 4

3. User will logout from the system.

| E-KEHAKIMAN SAB/ | AH & SARAWAK                                                                           |                                                   |                                               |
|------------------|----------------------------------------------------------------------------------------|---------------------------------------------------|-----------------------------------------------|
|                  | () ABOUT SYSTEM                                                                        | SARAWAK ADVOCATES<br>COMMUNITY SYSTEM<br>(CMS-A)  | C CONTACT US                                  |
|                  | THIS SYSTEM IS DESIGNED FOR USER<br>FROM FIRM AND AGENCY TO<br>PERFORM CASE FILING AND | SARAWAK 🗸                                         | TEL<br>1-300-88-7246 OR 1-300-88-SAINS<br>FAX |
| 1 page           | SUBMISSION AS WELL AS<br>INFORMATION UPDATING.                                         | USERNAME                                          | EMAIL                                         |
| 5.60 M           |                                                                                        | PASSWORD @                                        | CALLCENTRE@SAINS.COM.MY<br>ONLINE SUBMISSION  |
|                  |                                                                                        | LOGIN                                             | HTTP://CALLCENTRE.SAINS.COM.MY                |
|                  |                                                                                        | FORGOT PASSWORD<br>SIGN-UP FOR CMS-A USER ACCOUNT |                                               |
|                  |                                                                                        |                                                   |                                               |
|                  |                                                                                        |                                                   |                                               |

Figure : 5

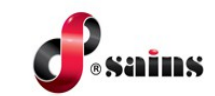

### 2.3. User Account Management

This section covers information related to the following:-

- Register CMS-A Account
- Change Password
- Reset Password

### 2.3.1. Register CMS-A Account

To register the CMS-A account, follow the step(s) below:-

1. At eKSS Portal, click on **ADVOCATES COMMUNITY SYSTEM** or **AGENCIES COMMUNITY SYSTEM**.

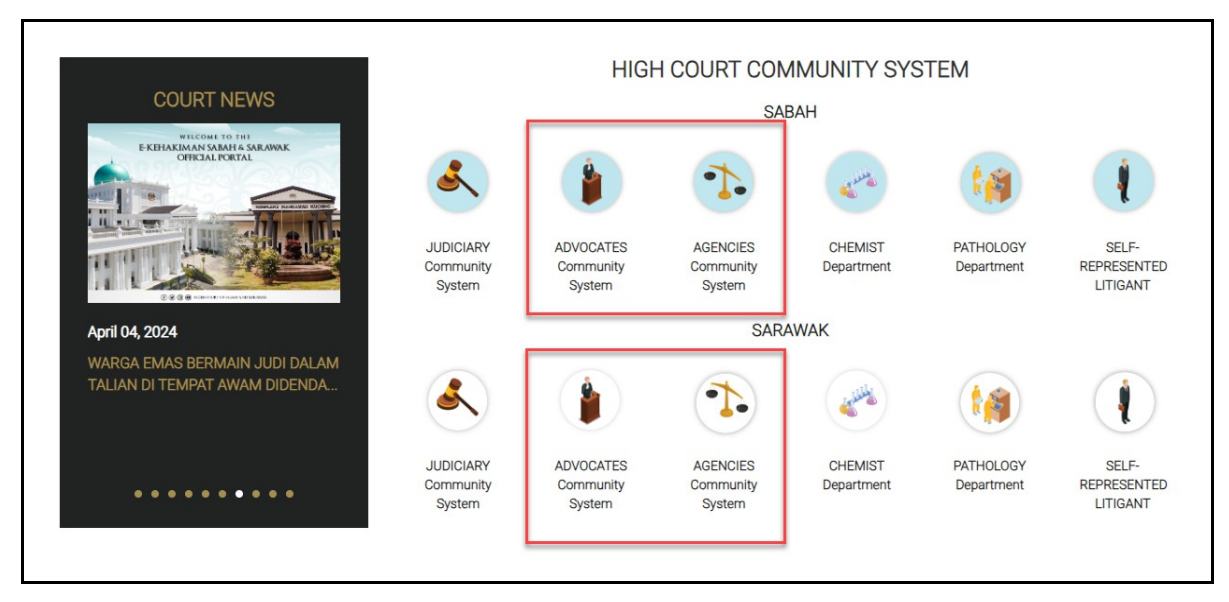

Figure : 6

2. CMS-A login page will be displayed. Click on SIGN UP hyperlink to register.

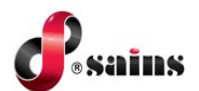

| E-KEHAKIMAN SAB | AH & SARAWAK                                                                                         |                                                  |                                                       |
|-----------------|----------------------------------------------------------------------------------------------------|--------------------------------------------------|-------------------------------------------------------|
|                 | ABOUT SYSTEM THIS SYSTEM IS DESIGNED FOR USER                                                        | SARAWAK ADVOCATES<br>COMMUNITY SYSTEM<br>(CMS-A) | CONTACT US<br>TEL                                     |
|                 | FROM FIRM AND AGENCY TO<br>PERFORM CASE FILING AND<br>SUBMISSION AS WELL AS<br>INFORMATION UPDATING. |                                                  | 1-300-88-7246 OR 1-300-88-SAINS<br>FAX<br>082-442522  |
| 140             |                                                                                                    | PASSWORD                                         | EMAIL<br>CALLCENTRE@SAINS.COM.MY<br>ONLINE SUBMISSION |
| Carlos and      |                                                                                                    | LOGIN                                            | HTTP://CALLCENTRE.SAINS.COM.MY                        |
|                 |                                                                                                    | SIGN-UP FOR CMS-A USER ACCOUNT                   | 1612                                                  |
|                 |                                                                                                    | 10000                                            |                                                       |
|                 |                                                                                                    |                                                  |                                                       |

Figure : 7

3. The **SIGN UP** form will be displayed.

| SER REGISTRATION FORM |   |                        |
|-----------------------|---|------------------------|
| PREFERRED USERNAME *  | : | *(e.g. john.smith_99)* |
| EMAIL ADDRESS *       | : |                        |
| NAME *                | : |                        |
| I.C. NO. *            | : |                        |
| TEL. NO. (HP) *       | : |                        |
| ENTER THE CODE *      | : | SwNAhu 2               |

Figure : 8

- 4. Fill in the required information.
- 5. Click **RESET** button to clear the field.
- 6. Once done, click **SUBMIT** button to submit the form.
- 7. The confirmation message will be displayed. Click **CONFIRM** button.

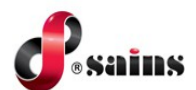

| CONFIRM                     |         | ×     |
|-----------------------------|---------|-------|
| CONFIRM SAVING THIS RECORD? |         |       |
|                             | CONFIRM | CLOSE |

Figure : 9

8. Click **REQUEST OTP** button to request for the OTP Pin Number.

| TP APPROVAL        |   |  |
|--------------------|---|--|
| PREFERRED USERNAME | : |  |
| EMAIL ADDRESS      | : |  |
| NAME               | : |  |
| I.C. NO.           | : |  |
| TEL. NO. (HP)      | : |  |
| OTP PIN *          | : |  |

Figure : 10

9. The pop-up message will be displayed.

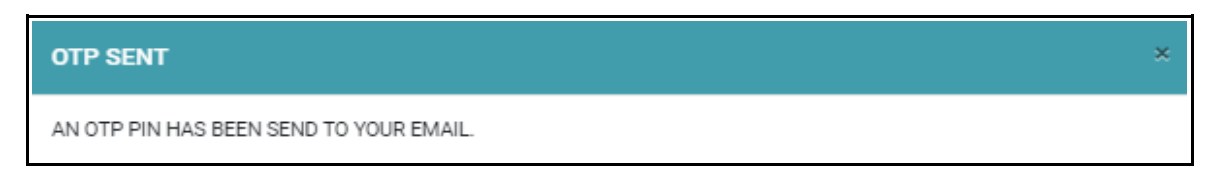

Figure : 11

10. Email will be send to the applicant.

| SUBJECT :<br>FROM :<br>TO :                                            | EKSS: Request OTP<br>donotreply-ekss@kehakiman.gov.my                                                                                                    |
|------------------------------------------------------------------------|----------------------------------------------------------------------------------------------------|
| To ,<br>403197 is you<br>Your OTP wil<br>This is a com<br>25-04-2024 1 | ar one time password (OTP) for access verification.<br>1 expire on 25-04-2024 01:25:28 AM (After 60 minutes).<br>puter generated message, please do not reply.<br>2:25:28 AM |

Figure : 12

- 11. Copy the **OTP Pin** and paste at the OTP PIN field at the **OTP APPROVAL** page.
- 12. Click **SUBMIT** button to submit the OTP PIN.

•sains

| TP APPROVAL        |   |                                                                                                    |
|--------------------|---|----------------------------------------------------------------------------------------------------|
| PREFERRED USERNAME |   | and the second second sec |
| EMAIL ADDRESS      |   |                                                                                                    |
| NAME               | : |                                                                                                    |
| I.C. NO.           |   |                                                                                                    |
| TEL. NO. (HP)      | : |                                                                                                    |
| OTP PIN *          | : |                                                                                                    |

Figure : 13

13. The **USER REGISTRATION FORM** page will be displayed.

| SER REGISTRATION FORM |   |                  |
|-----------------------|---|------------------|
| PREFERRED USERNAME    | : | agence of        |
| NEW PASSWORD *        | : |                  |
| CONFIRM PASSWORD *    | : |                  |
|                       |   | DISPLAY PASSWORD |
|                       |   |                  |

Figure : 14

14. Fill in the new password.

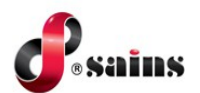

- 15. Click the checkbox to display the password.
- 16. Click **SUBMIT** button to submit the new password.
- 17. The confirmation message will be displayed. Click **CONFIRM** button to create the account.

| CONFIRM                             |         | ×     |
|-------------------------------------|---------|-------|
| DO YOU WANT TO CREATE THIS ACCOUNT? |         |       |
|                                     | CONFIRM | CLOSE |
|                                     | ,       |       |

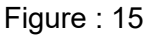

 The SIGN UP page will be displayed. The registration of the CMS-A account has been successful. Click LOGIN to login to the system.

| SIGN UP                        |       |
|--------------------------------|-------|
| SIGN UP                        |       |
| ACCOUNT ( )) HAS BEEN CREATED. |       |
|                                | LOGIN |

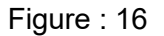

The CMS-A Login page will be displayed. Fill in the username and password. Click LOGIN button to login to the system.

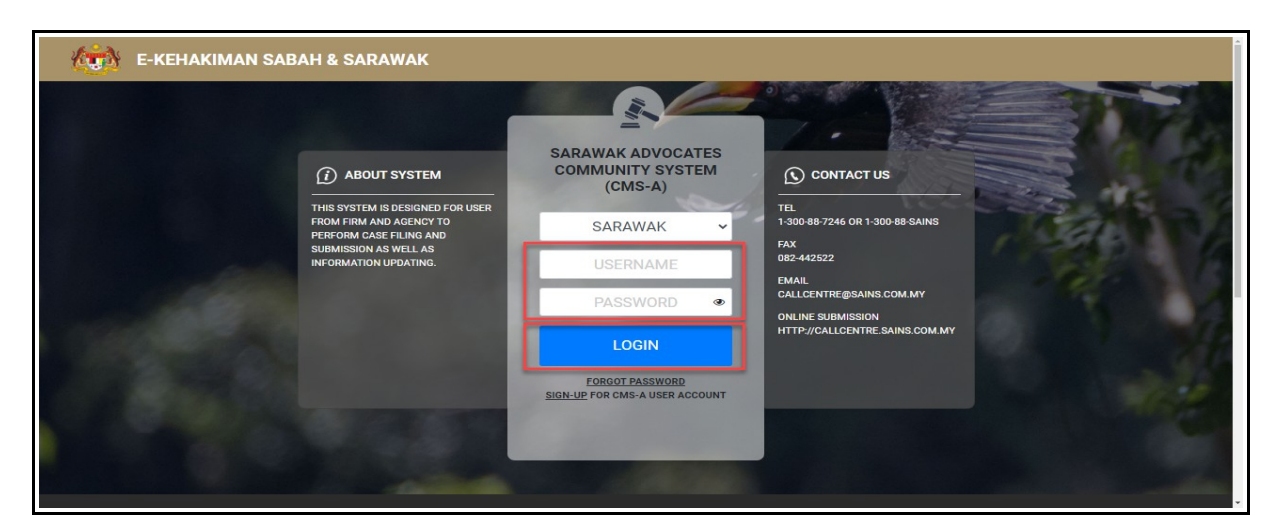

Figure : 17

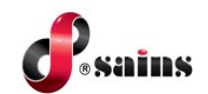

20. The **DASHBOARD** page will be displayed.

| ADVOCATES COMMUNITY SYSTEM (C                              | AK<br>MS-A)                                                                | SUPPORT & FEEDBAC                           | K EN T 🍇 |
|------------------------------------------------------------|----------------------------------------------------------------------------|---------------------------------------------|----------|
| DASHBOARD                                                  |                                                                            |                                             | _        |
| Quick Guide on Requesting Support or Feedback              |                                                                            |                                             |          |
| YOU AR                                                     | E NOT AUTHORIZED TO ACCESS AND VIEW THE CONTENT ON THIS S                  | SECTION                                     |          |
| CLICK HERE TO JOIN A LAW FIRM OR REGISTER A NEW LAW FIRM.) | FIND MY AGENCY<br>(CLICK HERE TO JOIN AN AGENCY OR REGISTER A NEW AGENCY.) | FIRM/AGENCY ACCESS REQUEST STATUS           |          |
|                                                            |                                                                            | LAST SUCCESSFUL LOGIN : - LAST FAILED LOGIN | :-       |

Figure : 18

21. Click FIND MY AGENCY.

|     | ick Guide on Requesting Support or Feedback                                                         |                                                                            |                                   |  |
|-----|----------------------------------------------------------------------------------------------------|----------------------------------------------------------------------------|-----------------------------------|--|
|     | YOU A                                                                                               | RE NOT AUTHORIZED TO ACCESS AND VIEW THE CONTENT ON THIS S                 | SECTION                           |  |
| PER | RSONALISED TOOLS<br>FIND MY LAW FIRM<br>(CLICK HERE TO JOIN A LAW FIRM OR REGISTER A NEW LAW FIRM.) | FIND MY AGENCY<br>(CLICK HERE TO JOIN AN AGENCY OR REGISTER A NEW AGENCY.) | FIRM/AGENCY ACCESS REQUEST STATUS |  |

Figure : 19

Notes:-

• For Advocate , click on FIND MY LAW FIRM.

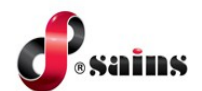

### 22. The **FIND MY AGENCY** page will be displayed.

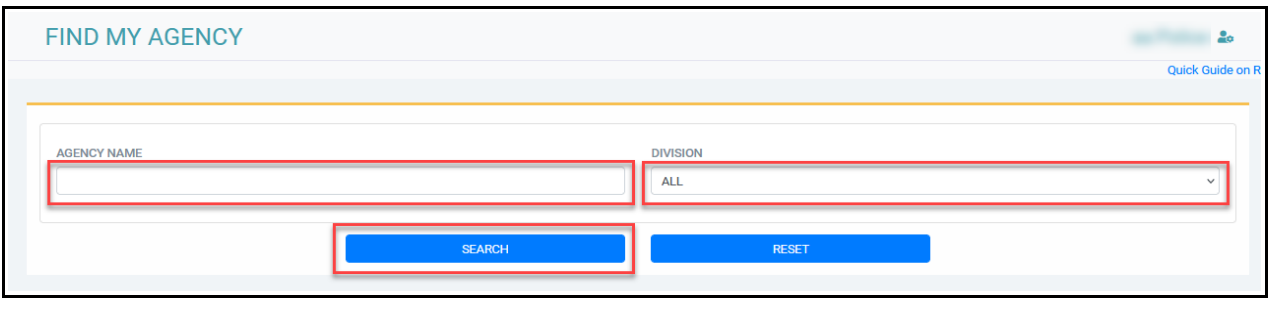

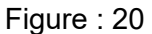

- 23. Fill in the required information and select the division from the listing. Click **SEARCH** button to search the agency.
- 24. Click **RESET** button to clear the field.
- 25. The agency listing page will be displayed. Click JOIN AGENCY button to join your agency.

| 0. AGENCY NAME | DIVISION ADDRESS                                                                                                    | EMAIL ACTION |
|----------------|----------------------------------------------------------------------------------------------------|--------------|
|                |                                                                                                    | JOIN AGE     |
|                |                                                                                                    | JOIN AGE     |
|                |                                                                                                    | JOIN AGE     |
|                | and the second second s | JOIN AGE     |
|                |                                                                                                    | JOIN AGE     |

Figure : 21

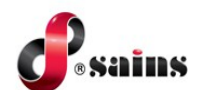

26. The **USER REGISTRATION FORM** page will be displayed. Fill in the required information.

| USERNAME              |   |                                                                                                    |        |
|-----------------------|---|----------------------------------------------------------------------------------------------------|--------|
| NAME                  |   |                                                                                                    |        |
| I.C. NO.              |   | and the second second sec |        |
| GENDER *              |   | ● MALE ○ FEMALE ○ (IRRELEVANT)                                                                                                    |        |
| TEL. NO. (HP)         |   |                                                                                                    |        |
| EMAIL ADDRESS         |   |                                                                                                    |        |
| TYPE OF USER ACCOUNT  | : | GOVERNMENT AGENCY                                                                                                    |        |
| ROLE *                | : | - PLEASE SELECT                                                                                                    |        |
| STAFF ID *            | : |                                                                                                    |        |
| DATE OF ENROLMENT *   | : | DD-MM-YYYY                                                                                                    |        |
| REMARK *              | : |                                                                                                    |        |
|                       |   |                                                                                                    |        |
| SUPPORTING DOCUMENT * | : | CHOOSE FILE                                                                                                    | Browse |

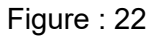

### *Notes:-*

- Staff ID is the same as the I.C. No.
- For supporting document, attach a copy of applicant's IC and letter of verification from applicant's agency in PDF format.
- The maximum size of the document 20MB.
  - 27. Click **MY PROFILE** button to view your profile.
  - 28. Click **SUBMIT** button to submit the form.
  - 29. The pop up message will be displayed. Click **CONFIRM** button to proceed with the submission.

| SAVE                                                                                                    | × |
|----------------------------------------------------------------------------------------------------|---|
| YOUR APPLICATION WILL BE SENT TO ADMINISTRATOR(S) FOR APPROVAL. FOR ANY INQUIRIES, PLEASE CONTACT THE FOLLOWING ADMINISTRATOR(S). |   |
| - 1 ***                                                                                                    |   |
| PROCEED?                                                                                                    |   |
| CONFIRM                                                                                                    |   |

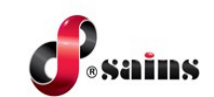

Figure : 23

30. The **FIRM/AGENCY ACCESS REQUEST STATUS** page will be displayed. The approval status will be shown.

| FIRM   | I/AGENCY ACCE    | ESS REQUEST STAT | JS       |                 |             |          |                          |                  |              | 20            |
|--------|------------------|------------------|----------|-----------------|-------------|----------|--------------------------|------------------|--------------|---------------|
|        |                  |                  |          |                 |             |          |                          |                  |              | Quick Guide o |
| FIRM/A | GENCY            |                  |          |                 |             | DIVISION |                          |                  |              |               |
| ALL    |                  |                  |          |                 | ~           | ALL      |                          |                  |              | ~             |
| FIRM/A | GENCY NAME       |                  |          |                 |             | STATUS   |                          |                  |              |               |
|        |                  |                  |          |                 |             | ALL      |                          |                  |              | ~             |
|        |                  |                  | SE       | ARCH            |             |          | RESET                    |                  |              |               |
|        |                  |                  | « F      | irst < Previous | Page 1 of 1 | > Next   | >> Last Total Records: 1 |                  |              |               |
| NO.    | APPLICATION TYPE | FIRM/AGENCY NAME | DIVISION | ADDRESS         | OFFICER ROL | .e       | APPROVAL STATUS          | PERSON-IN-CHARGE | PROCESS TIME | REMARK        |
| 1      | JOIN AGENCY      |                  |          |                 |             |          | PENDING APPROVAL         |                  |              |               |

Figure : 24

31. Once the access request has been approved, the status of the request will change from **PENDING APPROVAL** to **APPROVED**.

| IRM/AGENCY ACC       | ESS REQUEST STA  | TUS      |                |                 |                             |                  |              |          |
|----------------------|------------------|----------|----------------|-----------------|-----------------------------|------------------|--------------|----------|
|                      |                  |          |                |                 |                             |                  |              |          |
| FIRM/AGENCY          |                  |          |                |                 | DIVISION                    |                  |              |          |
| ALL                  |                  |          |                | ~               | ALL                         |                  |              |          |
| FIRM/AGENCY NAME     |                  |          |                |                 | STATUS                      |                  |              |          |
|                      |                  |          |                |                 | ALL                         |                  |              |          |
|                      |                  |          |                |                 |                             |                  |              |          |
|                      |                  | SI       | EARCH          |                 | RESI                        | ET               |              |          |
|                      |                  | ~~       | First < Previo | ous Page 1 of 1 | > Next >> Last Total Record | rds: 1           |              |          |
| 10. APPLICATION TYPE | FIRM/AGENCY NAME | DIVISION | ADDRESS        | OFFICER ROLE    | APPROVAL STATUS             | PERSON-IN-CHARGE | PROCESS TIME | REMARK   |
|                      |                  |          |                |                 | ENDORSED                    |                  |              | Approved |
|                      |                  |          |                |                 | -                           |                  |              |          |

Figure : 25

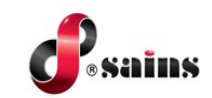

### 2.3.2. Agency Admin To Approve The Access Request

To approve the access request, follow the step(s) below:]

1. Admin to login to CMS-A account. Dashboard page will be displayed.

| DASHBOARD                                     |                                       | 2 <sup>99</sup> &                                         |
|-----------------------------------------------|---------------------------------------|-----------------------------------------------------------|
|                                               |                                       | Q                                                         |
| ADD NEW BOOKING                               |                                       | BAILIFF MANAGEMENT                                        |
| BOOKING LISTS                                 | CASE PROFILE                          | CHARGES PROFILE                                           |
| DECISION FROM COURT (BE/DE)                   | E-FILE SEARCH (APPROVAL STATUS)       | E-PAYMENT REPORT (PAYMENT FAILED)                         |
| E-PAYMENT REPORT (PAYMENT PENDING<br>PROCESS) | E-PAYMENT REPORT (PAYMENT SUCCESSFUL) | EPCERT - ISSUANCE OF CERTIFICATE TO<br>PRACTICE (LISTING) |
| FILING IN QUEUE FOR DIGITAL SIGNING           |                                       | MASTER LIST (CIVIL)                                       |
| MASTER LIST (CRIMINAL)                        | MASTER LIST (TRAFFIC)                 | ONLINE PAYMENT                                            |
| PENDING VERIFICATION (BE/DE)                  | PERSONAL PROFILE                      | PERSONALISED PAGE                                         |
| PG ONLINE - PENDING PROCESS                   | PRIMARY FILING (DRAFT CASE)           | PRIMARY FILING (E-PAYMENT)                                |

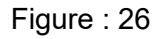

2. Click on the icon, go to ADMIN > USER ACCOUNT REGISTRATION - PENDING APPROVAL.

| ADVOCATES COMMUNITY SYSTEM (CMS                                                                                                    | S-A)                                                                                                    | SUPPORT & FEEDBACK EN - |
|----------------------------------------------------------------------------------------------------|----------------------------------------------------------------------------------------------------|-------------------------|
| DASHBOARD                                                                                                    |                                                                                                    | 2 & X                   |
| E-FILING<br>PLANNER<br>SEARCH<br>MASTER LIST/ CAUSE LIST<br>ADMIN<br>REPORTS<br>V-COSS<br>CAVEAT<br>e-PG - TRAFFIC SUMMONS<br>PRISON<br>REMAND<br>BIRTH AND DEATH EXTRACT<br>E-PRACTISING CERTIFICATE | PERSONAL PROFILE<br>FIRM PROFILE<br>CASE PROFILE<br>USER ACCOUNT REGISTRATION -<br>PENDING APPROVAL<br>MEMBER PROFILE |                         |

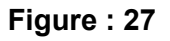

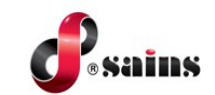

3. USER ACCOUNT REGISTRATION - PENDING APPROVAL page will be displayed. Click SEARCH button.

| E-KEHAKIMAN SABAH & SARAWAK     ADVOCATES COMMUNITY SYSTEM (CMS-A) |                   | SUPPORT & FEEDBACK EN +      |
|--------------------------------------------------------------------|-------------------|------------------------------|
| SER ACCOUNT REGISTRATION - PENDING APPRC                           | VAL               | ≥ ≥                          |
|                                                                    |                   | Quick Guide on Requesting Su |
| NAME                                                               | ROLL NO./STAFF ID |                              |
| NAME                                                               | ROLL NO./STAFF ID |                              |
| I.C. NO.                                                           | APPROVAL STATUS   |                              |
| 10.00                                                              | ALL               | ~                            |

Figure : 28

4. The listing will be displayed.

|     |                      |                | « First « P | Kerker Kerker K |          |        |                       |                    |        |
|-----|----------------------|----------------|-------------|----------------------------------------------------------------------------------------------------|----------|--------|-----------------------|--------------------|--------|
| NO. | ROLE                 | ROLL NO./STAFF | USERNAME    | NAME                                                                                                    | I.C. NO. | REMARK | APPROVAL<br>STATUS    | APPROVAL<br>REMARK | ACTION |
| 1   | Officer              |                |             |                                                                                                    |          |        | PENDING<br>APPROVAL   |                    | Q      |
| 2   | Officer              |                |             |                                                                                                    |          |        | ENDORSED              |                    | Q      |
| 3   | Legal Officer        |                |             |                                                                                                    |          |        | APPROVED              |                    | Q      |
| 4   | Public<br>Prosecutor |                |             |                                                                                                    |          |        | APPROVED              |                    | Q      |
| 5   | Public<br>Prosecutor |                |             |                                                                                                    |          |        | ENDORSED,<br>REJECTED |                    | Q      |
| 6   | Public<br>Prosecutor |                |             |                                                                                                    |          |        | REJECTED              |                    | Q      |

Figure : 29

- 5. Click on the control icon to approve the request.
- 6. The requester page will be displayed.

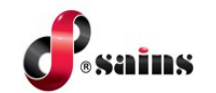

| USERNAME             | = |  |
|----------------------|---|--|
| ROLE                 | 5 |  |
| STAFF ID             | = |  |
| NAME                 | = |  |
| .C. NO.              | = |  |
| GENDER               | = |  |
| TEL. NO. (HP)        |   |  |
| EMAIL ADDRESS        |   |  |
| DATE OF<br>ENROLMENT | : |  |
| REMARK               | = |  |
| FILE                 | - |  |

Figure : 30

7. Click **APPROVE** button to approve the request.

| OFFICER      | : |                  |
|--------------|---|------------------|
| PROCESS TIME | : |                  |
| STATUS       | : | PENDING APPROVAL |
| REMARK       | : |                  |

Figure : 31

- 8. Click **REJECT** button to reject the request.
- 9. The pop up message will be displayed. Click **CONFIRM** button to proceed.

| s | SAVE                                             | × |
|---|--------------------------------------------------|---|
|   | YOU ARE ABOUT TO ACCEPT THIS APPLICANT. PROCEED? |   |
|   | CONFIRM                                          |   |

Figure : 32

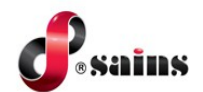

10. The status of the application will change from **PENDING** to **ENDORSED** and waiting for the court approval.

|     |                   |                   |          | SEARCH      |                  | RESET             |                    |                 |        |
|-----|-------------------|-------------------|----------|-------------|------------------|-------------------|--------------------|-----------------|--------|
|     |                   |                   | 1        | <pre></pre> | I > Next >> Last | Total Records: 21 |                    |                 |        |
| NO. | ROLE              | ROLL NO./STAFF ID | USERNAME | NAME        | I.C. NO.         | REMARK            | APPROVAL STATUS    | APPROVAL REMARK | ACTION |
| 1   | Officer           |                   |          |             |                  |                   | ENDORSED           |                 | Q      |
| 2   | Officer           | -                 |          | 1000        |                  | -                 | ENDORSED           |                 | Q      |
| 3   | Legal Officer     |                   |          |             |                  |                   | APPROVED           | -               | Q      |
| 4   | Public Prosecutor |                   |          |             |                  | n                 | APPROVED           |                 | Q      |
| 5   | Public Prosecutor |                   |          |             |                  |                   | ENDORSED, REJECTED |                 | Q      |
| 6   | Public Prosecutor |                   |          |             |                  |                   | REJECTED           |                 | Q      |

Figure : 33

11. Once the court has approved the access request, the status of the application will change from **ENDORSED** to **APPROVED**.

|     |                   |                   | •        | K First K Previous Page 1 of 3 | Next >> Last | Total Records: 21 |                    |                 |        |
|-----|-------------------|-------------------|----------|--------------------------------|--------------|-------------------|--------------------|-----------------|--------|
| NO. | ROLE              | ROLL NO./STAFF ID | USERNAME | NAME                           | I.C. NO.     | REMARK            | APPROVAL STATUS    | APPROVAL REMARK | ACTION |
| 1   | Officer           |                   |          |                                |              |                   | ENDORSED           |                 | Q      |
| 2   | Officer           |                   |          | 1000                           |              | -                 | APPROVED           |                 | Q      |
| 3   | Legal Officer     |                   | -        | the second second              |              | -                 | APPROVED           |                 | Q      |
| 4   | Public Prosecutor |                   |          |                                |              |                   | APPROVED           |                 | Q      |
| 5   | Public Prosecutor |                   |          |                                |              |                   | ENDORSED, REJECTED |                 | Q      |
| 6   | Public Prosecutor |                   |          |                                |              |                   | REJECTED           |                 | Q      |
| 7   | Public Prosecutor |                   |          |                                |              |                   | REJECTED           |                 | ٩      |
| 8   | Public Prosecutor |                   |          |                                |              |                   | REJECTED           |                 | Q      |
| 9   | Legal Officer     |                   |          |                                |              |                   | REJECTED           |                 | Q      |

Figure : 34

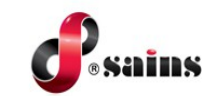

### 2.3.3. To Register New Agency / Firm

To register new agency or advocate, follow the step(s) below:-

- 1. Refer to Chapter 2.3.1 until step no 23.
- 2. The search result will be displayed.

| FIND MY LAW FIRM |                                      |                                    |         | ≥ ≉ ≡                                         |
|------------------|--------------------------------------|------------------------------------|---------|-----------------------------------------------|
|                  |                                      |                                    |         | Quick Guide on Requesting Support or Feedback |
| FIRM NAME        |                                      | DIVISION                           |         |                                               |
| xy firm          |                                      | PLEASE SELECT                      |         | ~                                             |
|                  | SEARCH                               | Res                                | SET     |                                               |
|                  | « First « Previous Pag               | e 1 of 1 > Next >> Last Total Reco | ords: 0 |                                               |
| NO. FIRM NAME    | DIVISION                             | ADDRESS                            | EMAIL   | ACTION                                        |
|                  |                                      | NO RECORD FOUND                    |         |                                               |
|                  | <pre>« First &lt; Previous Pag</pre> | e 1 of 1 > Next >> Last Total Reco | orda: 0 |                                               |
|                  |                                      |                                    |         | REGISTER NEW LAW FIRM                         |

Figure : 35

3. Click **REGISTER NEW LAW FIRM** button to register the firm to the system.

### Notes:-

- For Agency, **REGISTER NEW AGENCY** button will be displayed.
  - 4. The **CREATE FIRM** page will be displayed. The data for the **USER REGISTRATION FORM** section will be automatically pull from the user's details.

| REATE FIRM            |  |  | ≥ ≗                                     |
|-----------------------|--|--|-----------------------------------------|
|                       |  |  | Quick Guide on Requesting Support or Fo |
| SER REGISTRATION FORM |  |  |                                         |
| USERNAME              |  |  |                                         |
| NAME                  |  |  |                                         |
| I.C. NO.              |  |  |                                         |
| GENDER *              |  |  |                                         |
| TEL. NO. (HP)         |  |  |                                         |
| EMAIL ADDRESS         |  |  |                                         |
| TYPE OF USER ACCOUNT  |  |  |                                         |
| ROLE *                |  |  |                                         |
| STAFF ID *            |  |  |                                         |
| DATE OF ENROLMENT *   |  |  |                                         |
| REMARK *              |  |  |                                         |
|                       |  |  |                                         |

Figure : 36

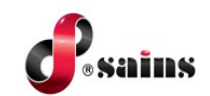

5. Fill in the information under the **NEW FIRM** section.

| FIRM NAME *             |                                                                                                    |       |
|-------------------------|----------------------------------------------------------------------------------------------------|-------|
| DIVISION *              | - PLEASE SELECT                                                                                                    |       |
| DISTRICT *              | PLEASE SELECT                                                                                                    |       |
| ADDRESS *               |                                                                                                    |       |
| EMAIL *                 |                                                                                                    |       |
| TEL. NO. *              |                                                                                                    |       |
| FAX NO.                 |                                                                                                    |       |
| FIRM REGISTRATION NO. * |                                                                                                    |       |
| SUPPORTING DOCUMENT *   | CHOOSE FILE YOUR DOCUMENT MUST CONTAIN COPY OF YOUR IC & LETTER OF VERIFICATION FROM YOUR FIRM/AGENCY NOTE: ONLY. POF FILE FORMAT IS ALLOWED. TOTAL MAXIMUM ATTACHMENT SIZE: 2008. | Brows |

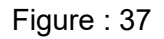

Notes:-

- MY PROFILE button will redirect to the user's personal profile and the law firm listing (if any).
  - Click SUBMIT button to submit the new firm. The pop up message will be displayed. Click CONFIRM button to proceed.

| s | AVE                                                                                                    | × |
|---|----------------------------------------------------------------------------------------------------|---|
|   | YOUR APPLICATION WILL BE SENT TO THE COURT FOR APPROVAL. PLEASE MAKE SURE THE ATTACHMENT FILE<br>IS CLEAR AND CORRECT. PROCEED? |   |
|   | CLOSE                                                                                                    |   |

Figure : 38

7. The **FIRM/AGENCY ACCESS REQUEST STATUS** page will be displayed. The status will displayed **PENDING APPROVAL**.

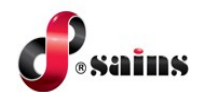

| FIRM/      | AGENCY ACC                                 | CESS REQUEST STAT | US                                                  |                         |                                                                         |                  | ប្រឹ<br>Quick Guide on Reques | ting Support or Feedback |
|------------|--------------------------------------------|-------------------|-----------------------------------------------------|-------------------------|-------------------------------------------------------------------------|------------------|-------------------------------|--------------------------|
| FIRM/AGE   | ENCY<br>ENCY NAME                          |                   |                                                     | ~                       | DIVISION<br>ALL<br>STATUS<br>ALL                                        |                  |                               | ~                        |
| <b>NO.</b> | APPLICATION TYPE<br>NEW FIRM<br>- test.pdf | FIRM/AGENCY NAME  | SEARCH<br>« First « Previous Pr<br>DIVISION ADDRESS | age 1 of 1 OFFICER ROLE | REBET  Next >> Last Total Records: 2  APPROVAL STATUS  PENDING APPROVAL | PERSON-IN-CHARGE | PROCESS TIME                  | REMARK                   |

Figure : 39

8. Once the new firm has been approved by the court, the status will change to APPROVED.

### 2.3.4. Change Password

To change password, follow the step(s) below:-

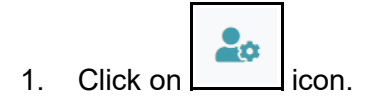

2. Click on the **PREFERENCE**.

| DASHBOARD                                             |                                       | DASHBOARD     PREFERENCE     PERSONALISED PAGE     PREFERENCE     PREFERENCE |
|-------------------------------------------------------|---------------------------------------|------------------------------------------------------------------------------|
|                                                       |                                       |                                                                              |
| BOOKING LISTS                                         | CASE PROFILE                          |                                                                              |
| DECISION FROM COURT (BE/DE)                           | E-FILE SEARCH (APPROVAL STATUS)       | E-PAYMENT REPORT (PAYMENT FAILED)                                            |
| E-PAYMENT REPORT (PAYMENT PENDING PROCESS)            | E-PAYMENT REPORT (PAYMENT SUCCESSFUL) | EPCERT - ISSUANCE OF CERTIFICATE TO PRACTICE (LISTING)                       |
| FILING IN QUEUE FOR DIGITAL SIGNING                   | INTERACTIVE QUERIES                   | MASTER LIST (CIVIL)                                                          |
| MASTER LIST (CRIMINAL)                                | MASTER LIST (TRAFFIC)                 | SMEMBER PROFILE (LISTING)                                                    |
| MEMBER PROFILE (PENDING APPROVAL)                     | ONLINE PAYMENT                        | PENDING VERIFICATION (BE/DE)                                                 |
| PERSONAL PROFILE                                      | PERSONALISED PAGE                     | PG ONLINE - PENDING PROCESS                                                  |
| PRIMARY FILING (DRAFT CASE)                           | PRIMARY FILING (E-PAYMENT)            | PRIMARY FILING (NEW)                                                         |
| PRIMARY FILING (PENDING ADVOCATE'S DIGITAL SIGNATURE) | PRIMARY FILING (PENDING SUBMISSION)   | PRIMARY FILING (PRIMARY FILING STATUS)                                       |
| REMAND MANAGEMENT (CAP)                               | REPORTS (BE/DE)                       | REQUEST FOR FORMS                                                            |
|                                                       | SECONDARY FILING (F-PAYMENT)          | SECONDARY FILING (PENDING ADVOCATE'S DIGITAL SIGNATURE)                      |

Figure : 40

3. The Preference page will be displayed.

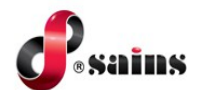

| ng Su | PREFERENCE<br>upport or Feedback                                                                                                    |                                                                                                    |                                                                                                    | ≥ * ≡                                                                                         |
|-------|----------------------------------------------------------------------------------------------------|----------------------------------------------------------------------------------------------------|----------------------------------------------------------------------------------------------------|-----------------------------------------------------------------------------------------------|
| -     | PREFERENCE                                                                                                    |                                                                                                    |                                                                                                    |                                                                                               |
|       | PREFERENCE                                                                                                    | :                                                                                                   |                                                                                                    | <b></b>                                                                                       |
|       |                                                                                                    |                                                                                                    |                                                                                                    |                                                                                               |
|       | PREFERENCE LANGUAGE                                                                                                    | : ENGLISH                                                                                           |                                                                                                    |                                                                                               |
|       | PREFERENCE LANDING PAGE                                                                                                    | : DASHBOARD                                                                                         |                                                                                                    |                                                                                               |
|       | E-Filing     Primary Filing (New)     Primary Filing (New)     Primary Filing (Next)     Primary Filing (Dealing Advocate's Digital     Signature)     Primary Filing (Peeding Submission) | Planar Personalised Page Ny Case Schebule Ny Timin Case Schebule Case Assignment Balliff Management | <ul> <li>Search</li> <li>Interactive Queriee</li> <li>Verification Gode</li> <li>Filing in Queue For Digital Signing</li> </ul> | Master List (Cirul)<br>Master List (Cirul)<br>Master List (Cirulina)<br>Master List (Traffic) |

Figure : 41

4. Click on **CHANGE PASSWORD** button to change password.

| EPractising Certificate EPCert - Issuance of Certificate to Practice (Listing)               | Plead Guilty Online - Traffic Summons PG Online - Pending Process                                                                                                    | Admin User Account Registration Form Personal Profile Case Profile Assessment Methoder Profile Methoder Profile Methoder Profile Methoder Profile Methoder Profile Methoder Profile Methoder Profile Methoder Profile Methoder Profile Methoder Profile Methoder Profile Methoder Profile Methoder Profile Assessment Methoder Profile Methoder Profile Methoder Profile Methoder Profile Methoder Profile Methoder Profile Methoder Profile Methoder Profile Methoder Profile Methoder Profile Methoder Profile Methoder Profile Methoder Profile Methoder Profile Methoder Profile Methoder Profile Methoder Profile Methoder | V-COSS<br>Add New Booking<br>Booking Lists |
|----------------------------------------------------------------------------------------------|----------------------------------------------------------------------------------------------------|----------------------------------------------------------------------------------------------------|--------------------------------------------|
| BE / DE     Pending Verification (BE/DE)     Decision From Court (BE/DE)     Reports (BE/DE) | E-File Search (Search Case)     E-File Search (Search Case)     E-File Search (Approval Status)     E-File Search (History)     Activate Token     File Retrieval Code | Remand Management (CAP)                                                                                                    | E Payment<br>Online Payment                |

Figure : 42

5. The change password page will be displayed.

| REFERENCE        |   |  |      |                   |                          | <mark>⊳</mark> ₽ | 20 | =    |
|------------------|---|--|------|-------------------|--------------------------|------------------|----|------|
|                  |   |  |      | Quick Guide on Re | equesting Support or Fee | dback            |    |      |
| CHANGE PASSWORD  |   |  |      |                   |                          |                  |    |      |
| CURRENT PASSWORD |   |  |      |                   |                          |                  |    |      |
| NEW PASSWORD     |   |  |      |                   |                          |                  |    | ī II |
| CONFIRM PASSWORD |   |  |      |                   |                          |                  |    | ī 📘  |
|                  | - |  | SAVE |                   |                          | BACK             |    |      |
|                  |   |  |      |                   |                          |                  |    |      |

Figure : 43

- 6. Enter the new password then click **SAVE** to save the new password.
- 7. The confirmation message will be displayed. Click **CONFIRM** button.

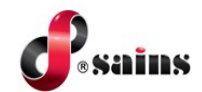

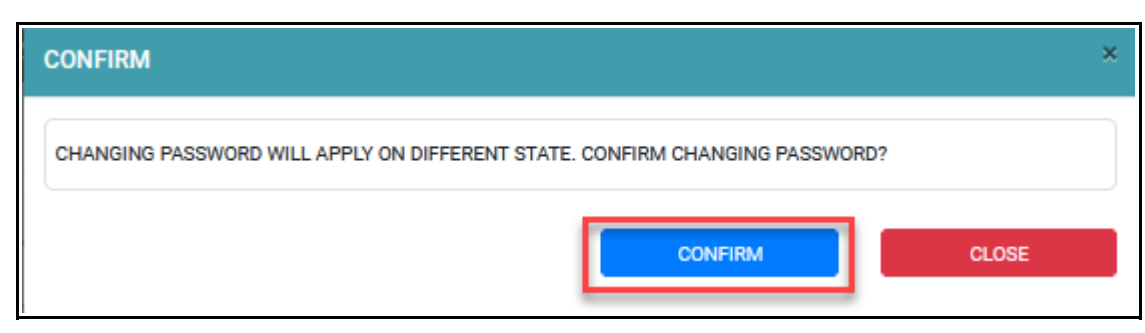

Figure : 44

### 2.3.5. Edit Profile

To edit profile, follow the step(s) below:-

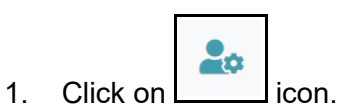

2. Click on the **PREFERENCE**.

| DASHBOARD                                             |                                       | e 😖 =                                                   |
|-------------------------------------------------------|---------------------------------------|---------------------------------------------------------|
|                                                       |                                       | PERSONALISED PAGE G LOGOUT                              |
|                                                       |                                       | ▼ Q                                                     |
| ADD NEW BOOKING                                       | AGENCY PROFILE                        | BAILIFF MANAGEMENT                                      |
| BOOKING LISTS                                         | CASE PROFILE                          | CHARGES PROFILE                                         |
| DECISION FROM COURT (BE/DE)                           | E-FILE SEARCH (APPROVAL STATUS)       | E-PAYMENT REPORT (PAYMENT FAILED)                       |
| E-PAYMENT REPORT (PAYMENT PENDING PROCESS)            | E-PAYMENT REPORT (PAYMENT SUCCESSFUL) | EPCERT - ISSUANCE OF CERTIFICATE TO PRACTICE (LISTING)  |
| FILING IN QUEUE FOR DIGITAL SIGNING                   | INTERACTIVE QUERIES                   | MASTER LIST (CIVIL)                                     |
| MASTER LIST (CRIMINAL)                                | MASTER LIST (TRAFFIC)                 | MEMBER PROFILE (LISTING)                                |
| MEMBER PROFILE (PENDING APPROVAL)                     | S ONLINE PAYMENT                      | PENDING VERIFICATION (BE/DE)                            |
| PERSONAL PROFILE                                      | PERSONALISED PAGE                     | PG ONLINE - PENDING PROCESS                             |
| PRIMARY FILING (DRAFT CASE)                           | PRIMARY FILING (E-PAYMENT)            | PRIMARY FILING (NEW)                                    |
| PRIMARY FILING (PENDING ADVOCATE'S DIGITAL SIGNATURE) | PRIMARY FILING (PENDING SUBMISSION)   | PRIMARY FILING (PRIMARY FILING STATUS)                  |
| REMAND MANAGEMENT (CAP)                               | REPORTS (BE/DE)                       | REQUEST FOR FORMS                                       |
|                                                       | SECONDARY FILING (F-PAYMENT)          | SECONDARY FILING (PENDING ADVOCATE'S DIGITAL SIGNATURE) |

Figure : 45

3. The Preference page will be displayed.

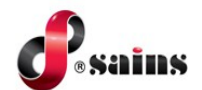

| ng Su | PREFERENCE<br>upport or Feedback                                                                                                    |                                                                                                    |                                                                                  | ≥ * ≡                                                                                    |
|-------|----------------------------------------------------------------------------------------------------|----------------------------------------------------------------------------------------------------|----------------------------------------------------------------------------------|------------------------------------------------------------------------------------------|
|       | PREFERENCE                                                                                                    |                                                                                                    |                                                                                  |                                                                                          |
|       | PREFERENCE                                                                                                    |                                                                                                    |                                                                                  | ٠                                                                                        |
|       | PROFILE PICTURE                                                                                                    |                                                                                                    |                                                                                  |                                                                                          |
|       | PREFERENCE LANGUAGE                                                                                                    | : ENGLISH                                                                                            |                                                                                  |                                                                                          |
|       | PREFERENCE LANDING PAGE                                                                                                    | : DASHBOARD                                                                                          |                                                                                  |                                                                                          |
|       | E-Filing     Primary Filing (New)     Primary Filing (New)     Primary Filing (Net Case)     Primary Filing (Net Case)     Sprature Filing (Centremon)     Primary Filing (Centremon)     Primary Filing (Pending Submission) | Planner Personalised Page My Case Schedule My Timir Case Schedule Case Assignment Balliff Management | Search Interactive Queries Verification Code Filing In Queue For Digital Signing | Master List (Guise List Master List (Civil) Master List (Criminal) Master List (Traffic) |

Figure : 46

4. Click **EDIT** button.

| E-Practiaing Certificate                                                                   | <ul> <li>Plead Guilty Online - Traffic Summons</li> <li>PG Online - Pending Process</li> </ul>                                                                         | Admin User Account Registration Form Fersonal Profile Charges Profile Charges | V-COSS  Add New Booking Booking Lists |
|--------------------------------------------------------------------------------------------|----------------------------------------------------------------------------------------------------|----------------------------------------------------------------------------------------------------|---------------------------------------|
| BE / DE<br>Pending Verification (BE/DE)<br>Declinion From Court (BE/DE)<br>Reports (BE/DE) | E-File Search F-File Search (Search Case) F-File Search (Approval Statua) F-File Search (Approval Statua) F-File Search (History) Activities Token File Retrieval Code | Remand Management (CAP)                                                                                                    | E Fayment<br>Online Payment           |
|                                                                                            |                                                                                                    | CHANGE PASSWORD                                                                                                    | EDIT                                  |

Figure : 47

5. The Preference page will be in edit mode.

| PREFERENCE                                                                                                    |                                                                                                    |                                                                     |                                                                                                    | Quick Guide on Requesting Support or Feedback                                             |
|----------------------------------------------------------------------------------------------------|----------------------------------------------------------------------------------------------------|---------------------------------------------------------------------|----------------------------------------------------------------------------------------------------|-------------------------------------------------------------------------------------------|
| PREFERENCE                                                                                                    |                                                                                                    |                                                                     |                                                                                                    |                                                                                           |
| PROFILE PICTURE                                                                                                    | :                                                                                                    | DECVORS IN the selected.                                            | STING PHOTO, OTHERWISE, LEAVE THIS FIELD EMPTY.                                                                      |                                                                                           |
| PREFERENCE LANGUAGE                                                                                                    | 1                                                                                                    | ENGLISH O BAHASA MELAYU                                             |                                                                                                    |                                                                                           |
| PREFERENCE LANDING PAGE                                                                                                    | :                                                                                                    | DASHBOARD O PERSONALISED P                                          | GE                                                                                                    |                                                                                           |
| E-Filing     Primary Filing (New)     Primary Filing (New)     Primary Filing (Dreft Gam)     Sprintural     Sprintural     Sprintural     Sprintural     Primary Filing (Pending Advocate's Digital     Sprintural     Primary Filing (Pending Submission)     Primary Filing (Pending Submission)     Sprintural Filing (Pending Status) | <ul> <li>Planner</li> <li>Persona</li> <li>My Case</li> <li>My Firm</li> <li>Case Aa</li> <li>Balliff M</li> </ul> | lised Page<br>Schedule<br>S Case Schedule<br>ajagoment<br>anagement | Search Instructive Queries Verification Code Filing In Queue For Digital Signing Filing In Queue For Digital Signing | Master List / Cause List Master List (Crivil) Master List (Crivila) Master List (Treffic) |

Figure : 48

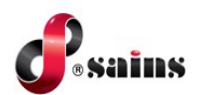

- 6. Click **BROWSER** button to add profile picture.
- 7. Select the **PREFERENCE LANGUAGE** & **PREFERENCE LANDING PAGE** based on the options given.
- 8. User able to update the menu or function to be accessed in the system by select on the checkbox.
- 9. Once done, click **SAVE** button to save the changes.

| C Practising Certificate Practice (Listing) Practice (Listing)                                                        | Plead Guily Online - Traffic Summons PI Online - Pending Process                                                                                        | Admin     Vuer Account Registration Form     Personal Profile     Charges Profile     Case Profile     Agency Profile     MetMBER PROFILE     WEMBER PROFILE (LISTING)     MEMBER PROFILE (CERDING APPROVAL) | C V-COSS                     |
|----------------------------------------------------------------------------------------------------|----------------------------------------------------------------------------------------------------|----------------------------------------------------------------------------------------------------|------------------------------|
| EF / DE     Perform Count (BE/DE)     Decision from Count (BE/DE)     Decision from Count (BE/DE)     Reports (BE/DE) | E-File Search     E-File Search (Search Case)     E-File Search (Approval Status)     E-File Search (Hotory)     Activate Token     File Retrieval Code | Remand Management (CAP)                                                                                                    | E-Payment     Gnline Payment |
|                                                                                                    |                                                                                                    | SAVE                                                                                                    | ВАСК                         |

Figure : 49

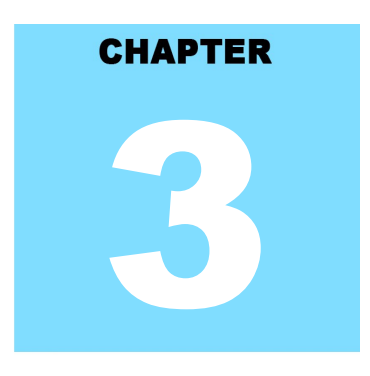

### eKSS USING THE SYSTEM

### **Table Of Contents**

| 3.Using The System | 3-´ | 1 |
|--------------------|-----|---|
|--------------------|-----|---|

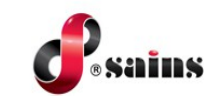

### 3. Using The System

Not applicable.

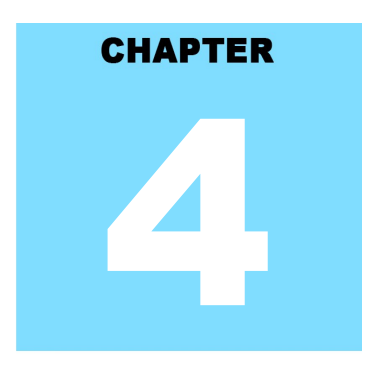

### eKSS REPORT

### **Table Of Contents**

| ∍port4-1 |
|----------|
|----------|

**SAINS Head Office** Tel: (60) 82-668668 Fax: (60) 82-668669 Lot 250, Block 250, Kuching-Samarahan Expressway, 93010 Samarahan, Sarawak, Malaysia.

**SAINS Contact Centre** Tel: 1300-88-7246 Fax: (60) 82-442522 Email : callcentre@sains.com.my Website: http://callcentre.sains.com.my

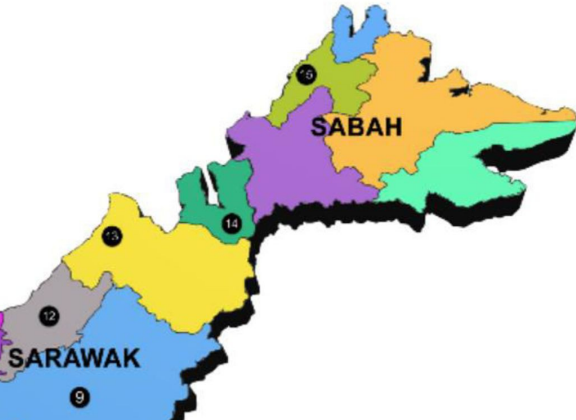

SAINS Petra Jaya Office Tel: (60) 82-512333 Fax: (60) 82-512330 Sublot 9&10 of 2<sup>nd</sup> Flr, Medan Hamizan Jln Tun

Datuk Ya'kub Petra Jaya, 93050 Kuching Sarawak, Malaysia.

VINSU

### SAINS CityOne Office (CT1)

Tel: (06) 82-266266 Fax: (06) 82-266255 LG 12, Lower Ground Floor, Mall 2, CityOne Megamall, Jalan Song, 93350 Kuching, Sarawak

### SAINS Betong

Tel: (60) 83-472 811 Fax: (60) 83-472 811 Lot 611, 1st Floor, JIn Ah Wee, Betong Town District, 95700 Betong

### SAINS Kapit

Tel: (60) 84-789 040 Lot 2141, 1st Floor, Shop Lot 35, Jln. Bleteh, 96800 Kapit, Sarawak

#### SAINS Mukah

1 Tel: (60) 84-872 987 Fax: (60) 84-873 987 Tingkat Bawah, Bangunan Pejabat Daerah Mukah, Jln. Kubu 1, 96400 Mukah, Sarawak.

### 13 SAINS Miri

Tel: (60) 85-431 Fax: (60) 85-431 213 /426 117 A-3A-31B, Miri Time Square, Marina Parkcity, 98000 Miri, Sarawak

#### SAINS Kota Kinabalu

Tel: (60) 88 - 746879 Lot 2, Block F, 1st Floor, Lintas Jaya Uptownship, Jalan Lintas Kepayan Highway, 88300 Kota Kinabalu, Sabah

#### **SAINS EcoMall Training Centre** 4

Tel: (60) 82-447602 Fax: (60) 82-447602 Unit No.MF-1,Mezzanine FIr, EcoMall, Lot 13967, Section 65, KTLD, Jln Semariang, 93050 Kuching Sarawak, Malaysia.

### SAINS Sri Aman

Tel: (60) 83 - 324 423 Fax: (60) 83 - 324 423 Pejabat Residen Sri Aman, Jln Abang Aing, 95000, Sri Aman

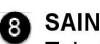

### 8 SAINS Sarikei

Tel: (60) 84 - 658 793 Fax: (60) 84 - 651 132 1st Floor, Sublot 3, Lot 1799, Block 36 No. 5, Lorong Mutiara 2, JIn Bersatu, 96100 Sarikei

### SAINS Sibu

Tel: (60)16 306 7246 1st & 2nd Floor, No 8, Lorong Intan 6B, 96000 Sibu, Sarawak.

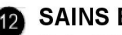

#### **SAINS Bintulu**

Tel: (60) 86-314518 / 314519 Lot 37, Level 5, Ibraco Town Square, Jalan Tun Ahmad Zaidi, 97000 Bintulu, Sarawak

### AINS Limbang

Tel: (60) 85 - 211 488 Fax: (60) 85 - 211 488 Bangunan Limbang Plaza, Tingkat 4 (LDC Office), 98700 Limbang, Sarawak.

16 Silicon Communication Sdn.Bhd. (SELANGOR) Tel: (60) 3-8945 8648 Fax: (60) 3-8943 1648 9-2, 2nd Floor, Jalan Prima Tropika Barat 2, Taman Prima Tropika, 43300 Seri Kembanga, Selangor Darul Ehsan

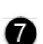

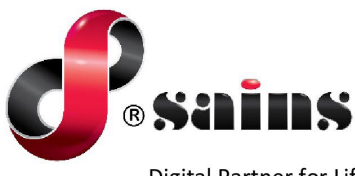

**Digital Partner for Life** 

### SARAWAK INFORMATION SYSTEMS SDN BHD

#### Head Office:

Tel: (06) 82-668668 Fax: (06) 82-668669 Lot 250, Block 250, Kuching-Samarahan Expressway, 93010 Samarahan, Sarawak, Malaysia

#### SAINS Contact Centre Tel : 1300-88-7246 Fax: (60)-82-442522 Email: callcentre@sains.com.my Website: http://callcentre.sains.com.my

#### SAINS EcoMall Training Centre

Tel : (60) 82-447602 Fax: (60) 82-447602 Email: training@sains.com.my Unit No.MF-1, Mezzanine Flr, EcoMall, Lot 13967, Section 65, KTLD, Jln Semariang, 93050 Kuching, Sarawak, Malaysia.

Copyright © 2024 SAINS. All Rights reserved

All parts of this manual are the property of SAINS. No parts of this manual may be reproduced in any manner whatsoever including mechanical or electronic media such as disk or tape. No part of this manual may be transmitted in any form by any means without the written permission of SAINS.